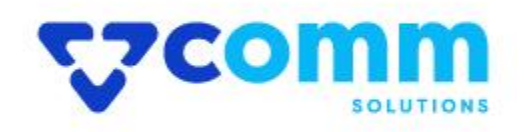

# **User Guide**

VComm\_ImageOptimizer

# **Main Functionalities**

- 1. See All Catalog Images in Admin with its Size
- 2. Optimize Images Using Optimizer
- 3. Reduce Magento Page Speed

## **Admin Dashboard**

- 1. Login to Magento Dashboard
- 2. Go to Stores -> Configurations

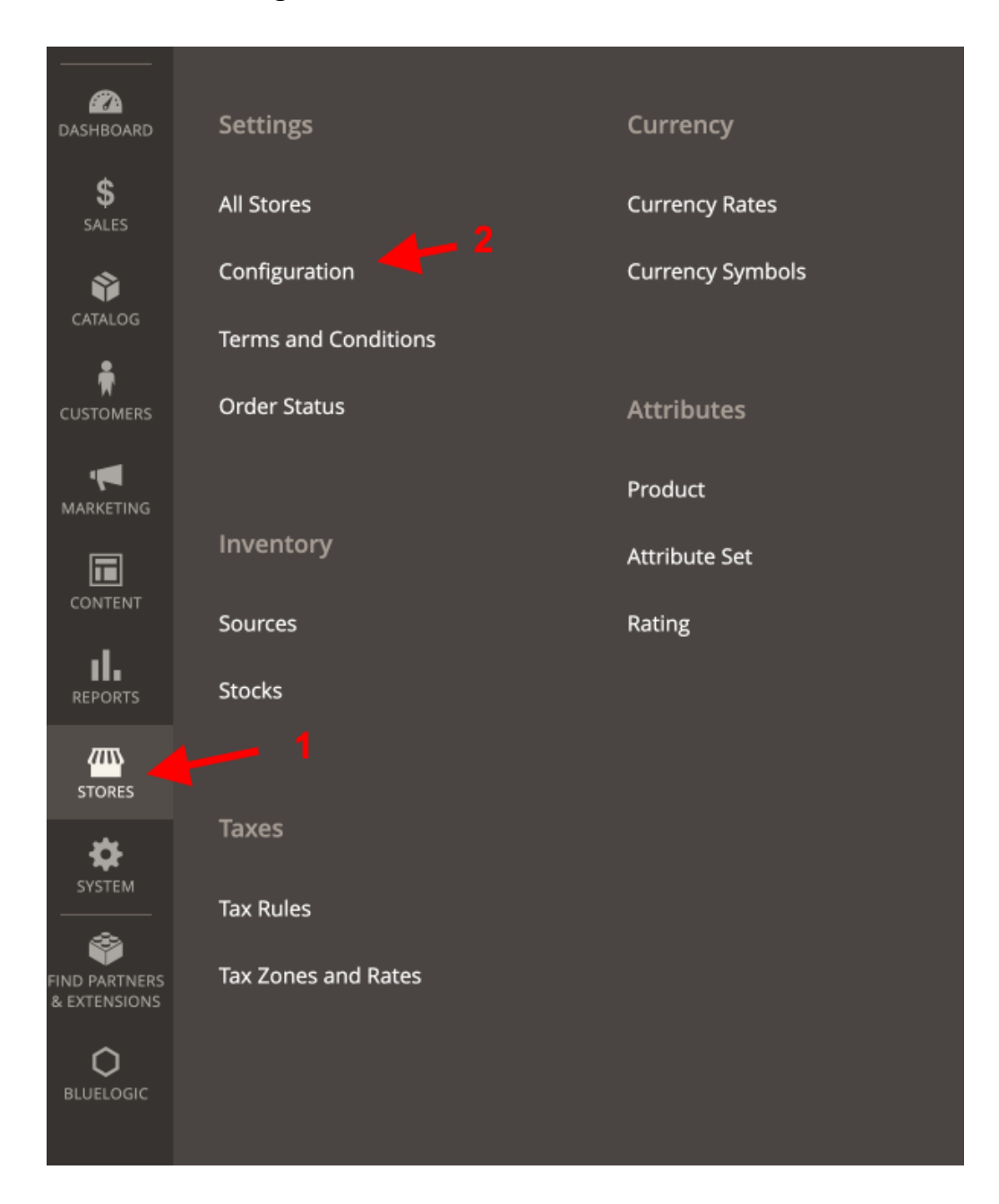

- 3. Open VComm Tab and Click on Image Optimizer
- 4. Here are the List of All Cron that are available in your Magento Store

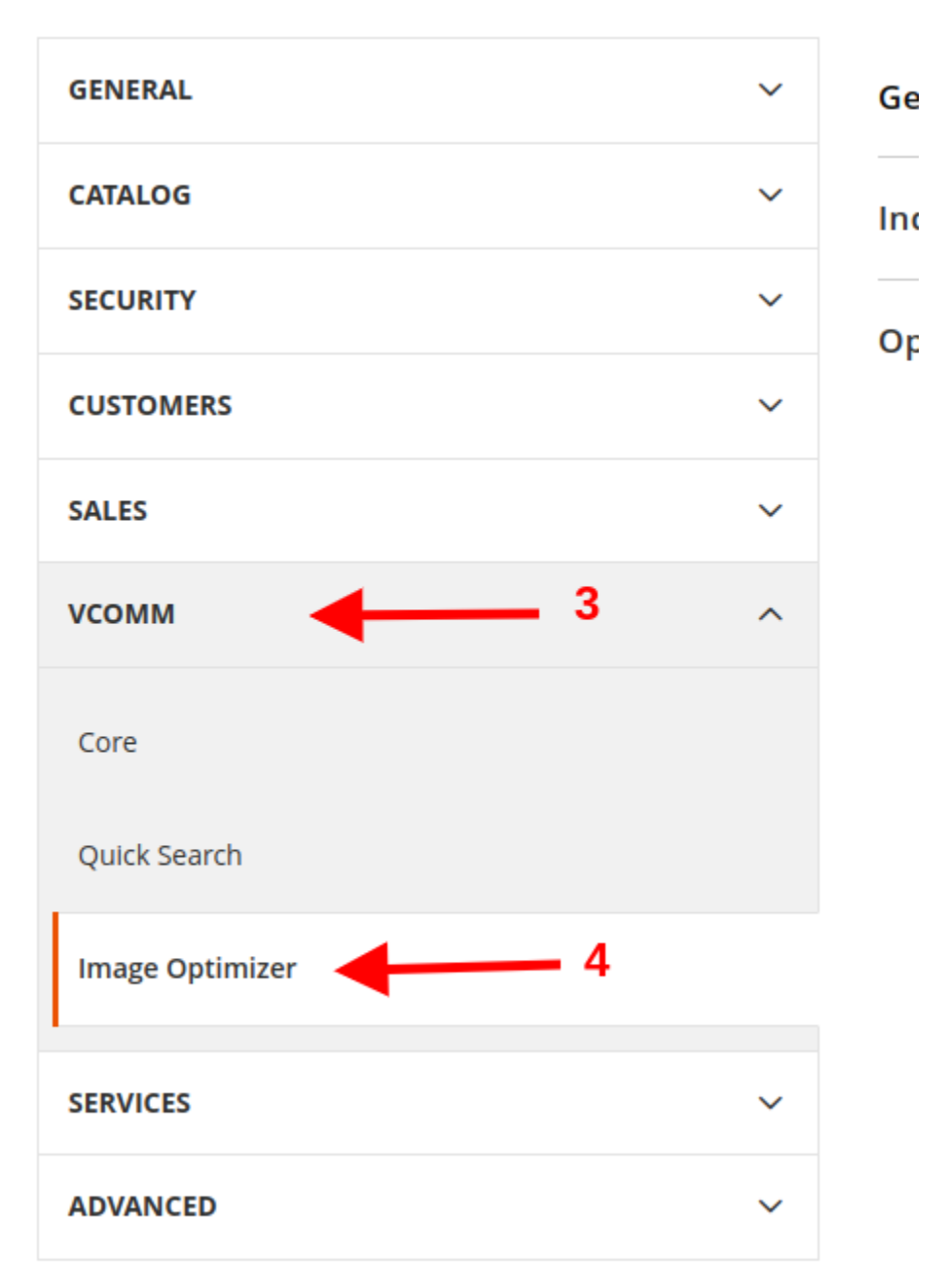

#### General

• Module Status : Enable/Disable Module for Cron and Frontend

**Indexer Settings** 

- Frequency : Set Frequency of Image Scanner Cron
- Start Time : Set Start Time of Image Scanner Cron

• Batch Size : Set Batch Size of Image Scanner Cron

### **Optimizer Settings**

- Frequency : Set Frequency of Image Optimizer Cron
- Start Time : Set Start Time of Image Optimizer Cron
- Batch Size : Set Batch Size of Image Optimizer Cron
- Image Quality Percentage : Set Percentage of Image Compression

| General                              |                                                                     | $\odot$ |
|--------------------------------------|---------------------------------------------------------------------|---------|
| Module Status<br>[store view]        | Yes 💌                                                               |         |
| Indexer Settings                     |                                                                     | $\odot$ |
| Frequency<br>[global]                | Daily                                                               |         |
| Start Time<br>[store view]           | 00 • : 00 • : 00 •                                                  |         |
| Batch Size<br>[global]               | 1000                                                                |         |
| Optimizer Settings                   |                                                                     | $\odot$ |
| Frequency<br>[global]                | Daily                                                               |         |
| Start Time<br>[store view]           | 00 • : 00 • : 00 •                                                  |         |
| Batch Size<br>[global]               | 1000                                                                |         |
| Image Quality Percentage<br>[global] | 92<br>For having a good image quality, please keep Between 90 - 100 |         |

### Image Optimizer Listing

- Login to Magento Dashboard
- Go to VComm -> Image Optimizer
- Here you will see the All the Images from the folder and there current optimization status
- You can **Rescan** or **optimize** each image from Action Column

Imago Optimiz

| Image Optimizer Q 📣 🕹 admin 🗸 |           |                                                                                          |                                        |               |                |                          |                          |          |  |  |  |
|-------------------------------|-----------|------------------------------------------------------------------------------------------|----------------------------------------|---------------|----------------|--------------------------|--------------------------|----------|--|--|--|
| Searc                         | h by keyw | ord Q                                                                                    | ▼ Filters ● Default View ▼ 🔅 Columns ▼ |               |                |                          |                          |          |  |  |  |
| Actio                         | ns        | ▼ 753 records found                                                                      | 20 • per page < 1 of 38 >              |               |                |                          |                          |          |  |  |  |
|                               | ID ÷      | Path                                                                                     | Status                                 | Original Size | Optimized Size | Indexed At               | Updated At               | Actions  |  |  |  |
|                               | 1         | /home/bluelogic/www/extension.local/pub/media/catalog/product/Mamaearthapp_1.jpg         | PENDING                                | 165111        | 0              | Nov 16, 2022 11:58:52 PM | Nov 16, 2022 11:58:52 PM | Select 💌 |  |  |  |
|                               | 2         | /home/bluelogic/www/extension.local/pub/media/catalog/product/w/b/wb05-orange_main_1.jpg | PENDING                                | 125808        | 0              | Nov 16, 2022 11:58:52 PM | Nov 16, 2022 11:58:52 PM | Select 💌 |  |  |  |
|                               | 3         | /home/bluelogic/www/extension.local/pub/media/catalog/product/w/b/wb01-purple_main_1.jpg | PENDING                                | 84917         | 0              | Nov 16, 2022 11:58:52 PM | Nov 16, 2022 11:58:52 PM | Select 💌 |  |  |  |
|                               | 4         | /home/bluelogic/www/extension.local/pub/media/catalog/product/w/b/wb01-gray_main_1.jpg   | PENDING                                | 83838         | 0              | Nov 16, 2022 11:58:52 PM | Nov 16, 2022 11:58:52 PM | Select 💌 |  |  |  |
|                               | 5         | /home/bluelogic/www/extension.local/pub/media/catalog/product/w/b/wb04-blue_alt1_2.jpg   | PENDING                                | 57588         | 0              | Nov 16, 2022 11:58:52 PM | Nov 16, 2022 11:58:52 PM | Select 💌 |  |  |  |
|                               | 6         | $/home/bluelogic/www/extension.local/pub/media/catalog/product/w/b/wb01-gray_alt1_1.jpg$ | PENDING                                | 72399         | 0              | Nov 16, 2022 11:58:52 PM | Nov 16, 2022 11:58:52 PM | Select 💌 |  |  |  |
|                               | 7         | /home/bluelogic/www/extension.local/pub/media/catalog/product/w/b/wb03-yellow_main_1.jpg | PENDING                                | 97503         | 0              | Nov 16, 2022 11:58:52 PM | Nov 16, 2022 11:58:52 PM | Select 💌 |  |  |  |
|                               | 8         | /home/bluelogic/www/extension.local/pub/media/catalog/product/w/b/wb05-purple_main_1.jpg | PENDING                                | 123067        | 0              | Nov 16, 2022 11:58:52 PM | Nov 16, 2022 11:58:52 PM | Select 💌 |  |  |  |
|                               | 9         | /home/bluelogic/www/extension.local/pub/media/catalog/product/w/b/wb05-black_back_1.jpg  | PENDING                                | 105633        | 0              | Nov 16, 2022 11:58:52 PM | Nov 16, 2022 11:58:52 PM | Select 💌 |  |  |  |
|                               | 10        | /home/bluelogic/www/extension.local/pub/media/catalog/product/w/b/wb05-black_main_1.jpg  | PENDING                                | 119263        | 0              | Nov 16, 2022 11:58:52 PM | Nov 16, 2022 11:58:52 PM | Select 💌 |  |  |  |
|                               | 11        | /home/bluelogic/www/extension.local/pub/media/catalog/product/w/b/wb04-blue-0_2.jpg      | PENDING                                | 139349        | 0              | Nov 16, 2022 11:58:52 PM | Nov 16, 2022 11:58:52 PM | Select 💌 |  |  |  |
|                               | 12        | /home/bluelogic/www/extension.local/pub/media/catalog/product/w/b/wb04-blue_back_1.jpg   | PENDING                                | 81307         | 0              | Nov 16, 2022 11:58:52 PM | Nov 16, 2022 11:58:52 PM | Select 💌 |  |  |  |
|                               | 13        | /home/bluelogic/www/extension.local/pub/media/catalog/product/w/b/wb02-yellow_main_1.jpg | PENDING                                | 94121         | 0              | Nov 16, 2022 11:58:52 PM | Nov 16, 2022 11:58:52 PM | Select 💌 |  |  |  |
|                               | 14        | /home/bluelogic/www/extension.local/pub/media/catalog/product/w/b/wb04-purple_main_2.jpg | PENDING                                | 75201         | 0              | Nov 16, 2022 11:58:52 PM | Nov 16, 2022 11:58:52 PM | Select 💌 |  |  |  |
|                               | 15        | /home/bluelogic/www/extension.local/pub/media/catalog/product/w/b/wb04-yellow_main_1.jpg | PENDING                                | 73782         | 0              | Nov 16, 2022 11:58:52 PM | Nov 16, 2022 11:58:52 PM | Select 💌 |  |  |  |

## **CLI Commands**

#### Image Scanner

- Scan Images from Folder and Show in a Grid
  - bin/magento vcomm:eptimizer:scan

#### **Image Optimize**

- Optimize each Image that has been scanned by scanner
  - bin/magento vcomm:eptimizer:optimize

## **Disclaimer**

- 1. Prior to installing the module, it is strongly advised to create a backup of your server files and database.
- 2. We shall not be held responsible for any negative consequences that may arise during the installation process.
- 3. It is advisable to conduct your own testing by installing the extension on a test server.